#### GakuNinを使った 学外からの利用方法 日経BP記事検索サービス

作成:弘前大学附属図書館資料管理G雑誌情報担当

~困った時はご連絡ください~Tel:0172-39-3157 Mail: jm3157@hirosaki-u.ac.jp

## まずはここから

「日経BP記事検索サービス」に入 ると右のような画面になります。 これがこのデータベースのトップペー ジです。

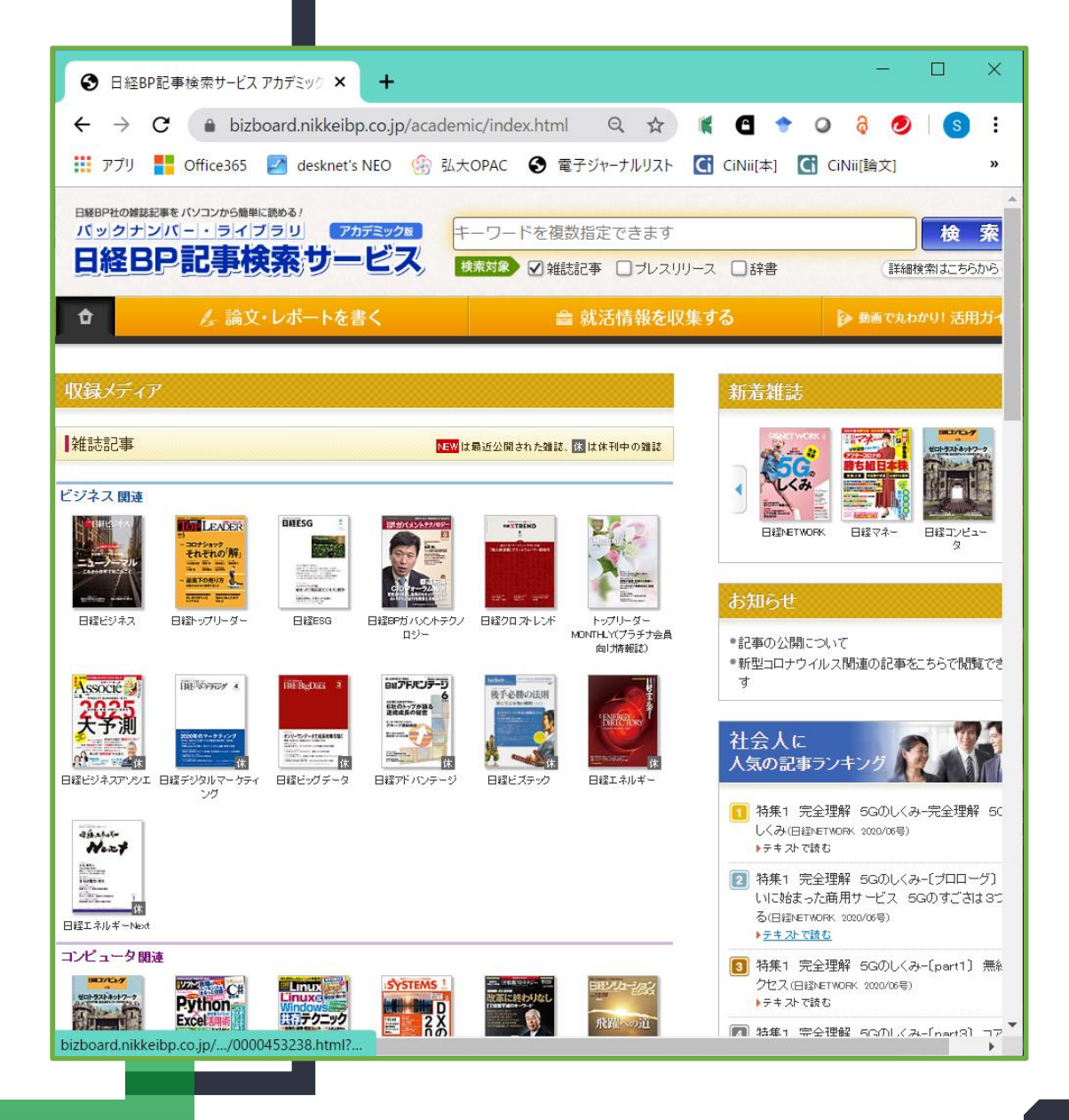

## 雑誌の表紙を選びます

ここでは「日経ビジネス」を選択。

この号の内容が簡単に下に表示されます。

右下にある「この雑誌を読む」をク リックします。

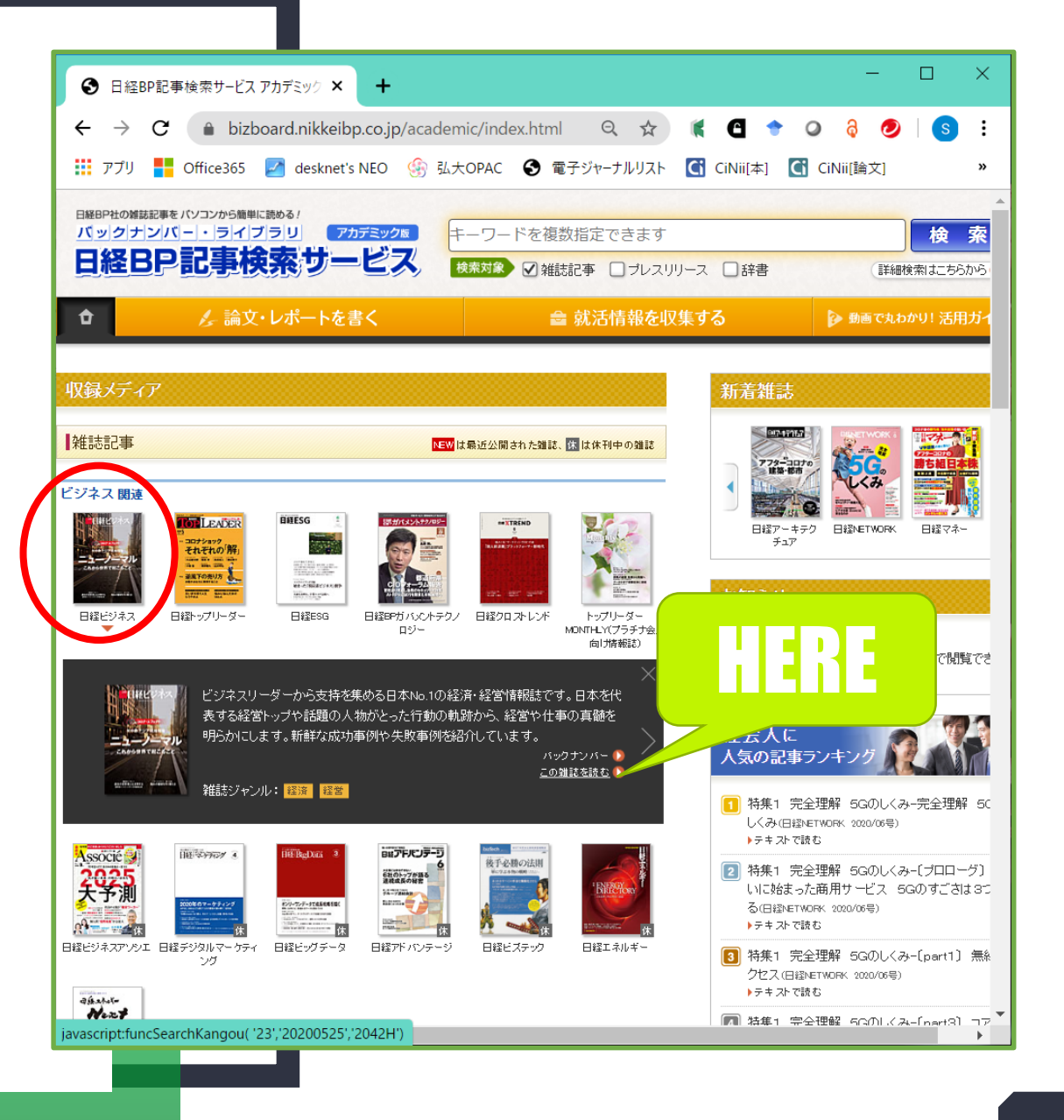

## ログイン画面が出ます

#### ここでは、下にある赤いボタン

#### 「学認アカウントで利用する」

#### を押してください。

| 🚱 ログイン画面                                                                                                    | × + – [                                                                                                    |          |
|----------------------------------------------------------------------------------------------------|----------------------------------------------------------------------------------------------------|----------|
| $\leftrightarrow$ $\rightarrow$ C $$ bi                                                                                           | izboard.nikkeibp.co.jp/b_servlet/SearchServlet 🛛 🛧 🧃 🧉 🔶 👌 🥏                                                                                                    | s :      |
| デプリ Office365                                                                                                    | 5 💋 desknet's NEO 🌸 弘大OPAC 📀 電子ジャーナルリスト 【 CiNii[本] 【 CiNii[論文]                                                                                                    | »        |
| 8                                                                                                    | [経BP                                                                                                    | <b>^</b> |
|                                                                                                    |                                                                                                    |          |
|                                                                                                    | ログインしてください<br>Carlos                                                                                                    |          |
|                                                                                                    | ご利用になりたいサービスのユーザーID、パスワードを入力して「ログ<br>イン」ボタンをクリックしてください。                                                                                                    |          |
|                                                                                                    | キャンペーンコードご利用の方は、提供元のキャンペーン認証URLからログイン下さい。                                                                                                    |          |
|                                                                                                    | ユーザーロ                                                                                                    |          |
|                                                                                                    | パスワード                                                                                                    |          |
|                                                                                                    | <ul> <li>□Dとパスワードを保存しない</li> <li>○次のログインまでIDとパスワードを保存</li> <li>○次回からログインを省略する</li> </ul>                                                                                                    |          |
|                                                                                                    | 学認アカウントで利用する                                                                                                    |          |
| 【C.<br>いす<br>され<br>効1<br>めな<br>記<br>引<br>て<br>SS<br>SS<br>S<br>S<br>S<br>S<br>S<br>S<br>S<br>S<br>S<br>S<br>S<br>S<br>S<br>S<br>S | RookieとJavaScriptが必須です】<br>ずれかが無効になっている場合、サービスをご利用いただけません。ログイン画面が繰り返し表示<br>ったり、「ページを表示できません」等のエラーメッセージが出る場合は、CookieやJavaScriptが有<br>になっているかご確認ください。Cookieはログイン情報の保持のため、JavaScriptは画面遷移のた<br>などに利用しています。<br>事の購読履歴は料金の請求等に使わせていただくために、別途保存いたします。<br>SLIこついて】<br>Lが不要な方は、URL入力欄で「https」を「http」に変更して再度ログインしてください。 |          |
| 「次                                                                                                    | でのログインまでIDとバスワードを保存jをオンにしてログインしますと、次回ログイン時には画面に<br>                                                                                                    | •        |
|                                                                                                    |                                                                                                    |          |

## 所属機関を探します

# ボックスの右側の矢印を押して、 「弘前大学」を探します。

| 0        | 所属            | 幾関遅 | 胑                                 |              | ×           | +          |           |         |        |        |       |     |    |         |              |       | -      | _  |   | × |
|----------|---------------|-----|-----------------------------------|--------------|-------------|------------|-----------|---------|--------|--------|-------|-----|----|---------|--------------|-------|--------|----|---|---|
| <u>,</u> | $\rightarrow$ | С   | 🗎 ds.g                            | gakunin      | .nii.ac.j   | p/WA       | YF?en     | tityID= | https% | 63A%21 |       | \$  | K  | G       | +            | 0     | ą      | 0  | S | : |
|          | アプリ           |     | Office365                         | 🛃 de         | sknet's     | NEO        | <u> </u>  | 么大OPA   | c 📀    | 電子ジ    | ャーナル! | リスト | Ci | CiNii[オ | 2]           | Ci Ci | Nii[論: | 文] |   | » |
|          |               |     |                                   |              |             |            |           |         |        |        |       |     |    |         |              |       |        |    |   |   |
|          |               |     |                                   |              |             |            |           |         |        |        |       |     |    |         |              |       |        |    |   |   |
|          |               |     |                                   |              |             |            |           |         |        |        |       |     |    |         |              |       |        |    |   |   |
|          |               |     |                                   |              |             |            |           |         |        |        |       |     |    |         |              |       |        |    |   |   |
|          |               |     |                                   |              |             |            |           |         |        |        |       |     |    |         |              |       |        |    |   |   |
|          |               |     |                                   |              |             |            |           |         |        |        |       |     |    |         |              |       |        |    |   |   |
|          |               |     |                                   |              |             |            |           |         |        |        |       |     |    |         |              |       | -      |    |   |   |
|          |               | Г   | CakuN                             | Vin          |             |            |           |         |        |        |       |     |    |         | il           |       | H      | E  |   |   |
|          |               |     | <b>一</b> 「「「「「「「「「」」」             | 盟の遠          | 訳           |            |           |         |        |        |       |     |    |         |              |       |        |    |   | ) |
|          |               |     | サービス'                             | izboar       | d-nikl      | ceibp      | .co.j     | p'を利用   | 用するた   | めに認調   | 正が必要  | 要です |    |         | $\checkmark$ |       |        |    |   |   |
|          |               |     | 所属して                              | いる機関         | 見を選択        | र          |           |         |        |        |       |     |    |         | ļ            | 選打    | 尺      |    |   |   |
|          |               |     | <ul><li>フラウ</li><li>選択し</li></ul> | ザ起動中<br>た所属機 | Pは自動<br>観を保 | ログイ<br>存して | ン<br>今後Id | IPの選択   | マ画面を   | スキッフ   | ゚する   |     |    |         |              | リセ    | ᅶ      |    |   |   |
|          |               |     | <b>1</b>                          |              |             |            |           |         |        |        |       |     |    |         |              |       |        |    |   |   |
|          |               |     |                                   |              |             |            |           |         |        |        |       |     |    |         |              |       |        |    |   |   |

## 大学名を選んで選択

北海道、東北と地方ごとに並んで います。

「東北」のならびに弘前大学があります。

最後に「選択」を押してください。

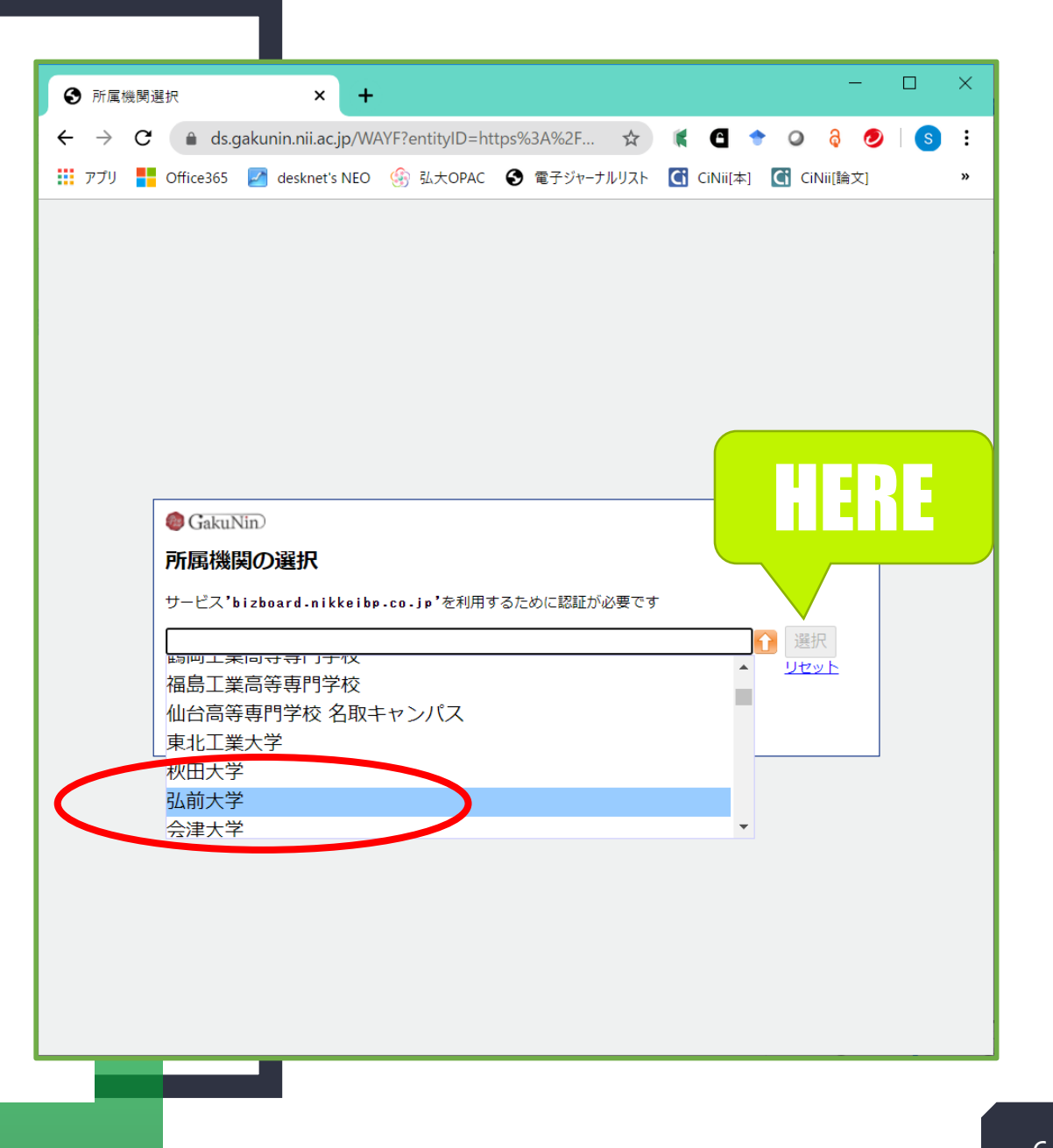

## HIROIN ID を入力

弘前大学のロゴマークのあるこのペー ジで、User NameとPasswordに 皆さんのHIROIN IDを入力し、 Loginを押します。(弘大メールや Teamsを使うときの<u>@マークの前</u>と その<u>パスワード</u>です。)

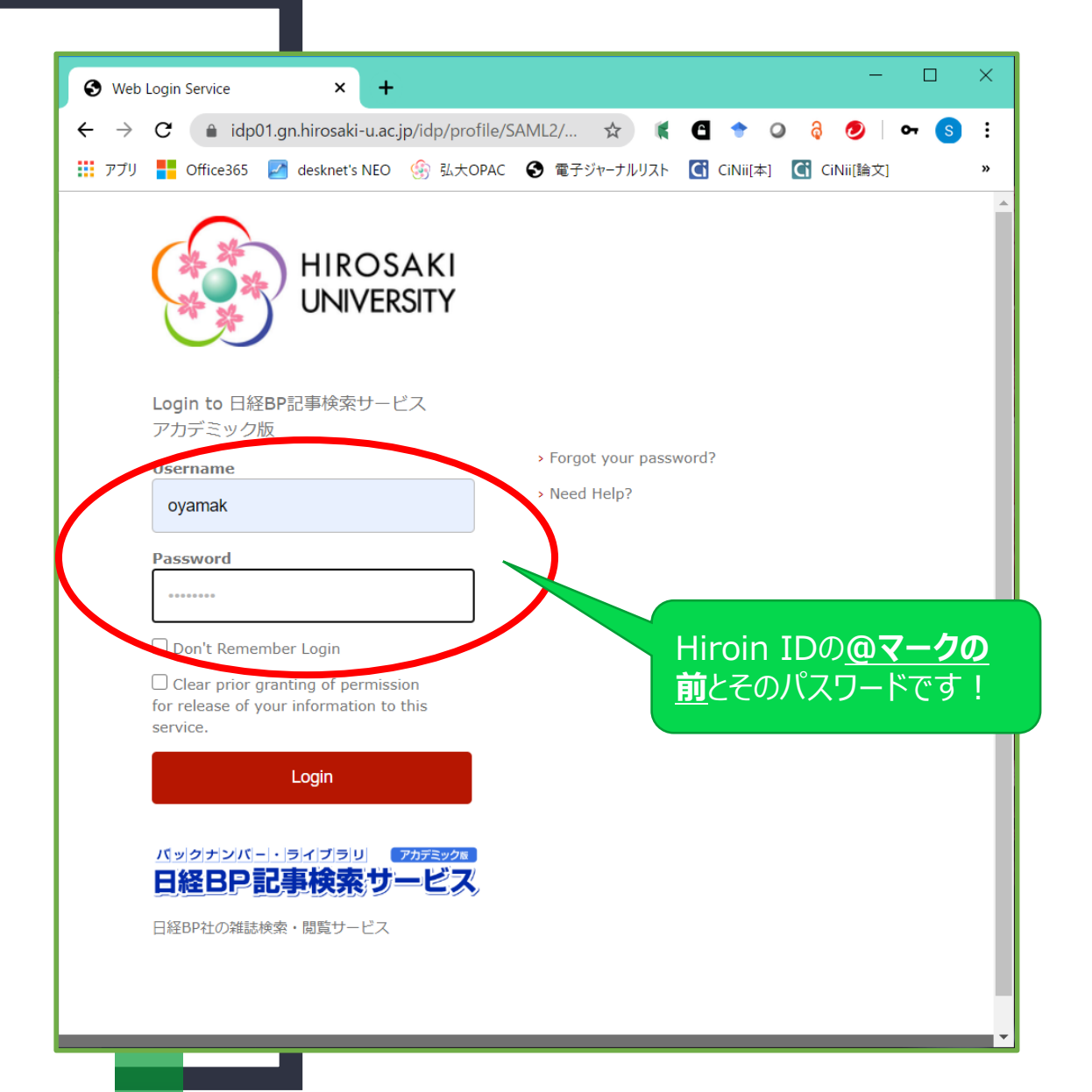

#### 画面が戻ります

# HIROIN IDを入力してログインす ると、画面がデータベースのページ に戻ります。

先ほど選んだ「日経ビジネス」最新 号の目次が表示されていて、クリッ クするとすぐに読むことができます。

| ● 日経BP記事検索サービス アカデミ                                                                                                    | - C                                                                                                    | ) X                                                     |  |  |  |  |  |  |  |  |  |  |
|----------------------------------------------------------------------------------------------------|----------------------------------------------------------------------------------------------------|---------------------------------------------------------|--|--|--|--|--|--|--|--|--|--|
| $\leftarrow$ $\rightarrow$ C $$ bizboard.n                                                                                                    | nikkeibp.co.jp/b_servlet/SearchServlet 🍳 😭 🧃 🦉 👌 🤌                                                                                                    | s :                                                     |  |  |  |  |  |  |  |  |  |  |
| 👯 アプリ <table-cell-rows> Office365 🛃 de</table-cell-rows>                                                                                                    | lesknet's NEO 🛞 弘大OPAC 📀 電子ジャーナルリスト 【 CiNii[本] 【 CiNii[論文]                                                                                                    | »                                                       |  |  |  |  |  |  |  |  |  |  |
| 日経BP社の補助記事をパソコンから簡単に読める/<br>バックナンバー・ライブラリ<br>日経BP記事検索                                                                                                    |                                                                                                    | <b>検 索</b><br>まこちらから                                    |  |  |  |  |  |  |  |  |  |  |
| 👌 🥢 🌽 論文・レポー                                                                                                    | ートを書く 🚔 就活情報を収集する 👂 👼 🕫 で丸わかり                                                                                                    | !活用ガイ                                                   |  |  |  |  |  |  |  |  |  |  |
| 28件の検索結果 1~20件を表示<br><b>キーワード  </b><br>※ <sup>図</sup> が表示されている記事は、一部回表・写真が眺かれて                                                                                                    | ರು.ಕಿತೆ.                                                                                                    |                                                         |  |  |  |  |  |  |  |  |  |  |
| 絞り込み                                                                                                    | 10件 20件 50件 サマリー付き タイトルのみ                                                                                                    |                                                         |  |  |  |  |  |  |  |  |  |  |
| <ul> <li>▲ すべてリセット ②便 坊</li> <li>を</li> <li>全文 ♥ に含む記事を 投り込み</li> </ul>                                                                                                    | 最初   前へ   1   2   次へ   最後                                                                                                    |                                                         |  |  |  |  |  |  |  |  |  |  |
| <ul> <li>※用語解説はない込み対象の指定にかかわらずタイトルのおくなり込みます。</li> <li>メディア</li> <li>すべて (28件)</li> </ul>                                                                                                | 毎回無知に日ほとンネス 3000/06/0545 5ページ時載)<br>■ 畑村 洋太郎 東京大学名誉教授 備えきれない領域は残る リーダーの役割はどうそれを最小化するか<br>>テキストで読む<br>政府が緊急事態宣言を出すなど、新型コロナウイルスによって大変な事態になりました。こういうことがあると、どうしてもマイナス面にはかり目が行<br>ってしまいがちですが、危機から何を学び、次に生かしていくかが大切になると思います。「天教学」「危険学」を専門にしてきた私は、これまで日本 |                                                         |  |  |  |  |  |  |  |  |  |  |
| <ul> <li>雑誌名・サービス名</li> <li>すべて (28件)</li> <li>内容分類</li> </ul>                                                                                                    | で起きた数々の災害についても研究対象としてきました。その中で、とても参考になったものがあります。国土交通省の東北地方整備局<br>                                                                                                    |                                                         |  |  |  |  |  |  |  |  |  |  |
| すべて (28件)<br>時期<br>すべて (28件)                                                                                                    | 田嶺の目的をみんなで共有し、いろいろなことを考え抜いておけば、何かが起きたときに実行できる。畑村 洋太郎東京大学名誉教授 p<br>訓) 感染症リスクの顕在化で、ピとモノの国際絶動が必ずしも最適でない可能性が出てきた。中西 寛京都大学大学院教授 p43(特発<br>分で考えれば考えるほど、「無美任にはできない」と思うようになります。逆に、マニュアルは自分で考えるという人の能力をそぐ。                                                 | i太郎東京大学名誉教授 p5(有訓無<br>大学大学院教授 p43(特集)人間は自<br>いう人の能力をそく。 |  |  |  |  |  |  |  |  |  |  |
|                                                                                                    | ニュースを突く 教育(日経ビジネス 2020/05/25号,11ページ掲載)<br>■「学習端末1人1台」焦る文科省の死角<br>▶テキストで読む                                                                                                    |                                                         |  |  |  |  |  |  |  |  |  |  |
| 学校の休校が続く中、学びの空白の問題が日に日に大きくなっている。文部科学者は緊急事態と見てIOT(修範遺信技術)環境<br>定調りに進まない可能性が出てきた。「新型コロナウイルスの感染度対策で世の中は変わった」IOTを使おうとしない自治体に<br>て説明支任が生じる」「やろうとしないことが一番、子供たちに対して罪だ」――。文部科学者は5月11日、学校の修羅環境整備 |                                                                                                    |                                                         |  |  |  |  |  |  |  |  |  |  |
| 時事深層 INSIDE STORY(日経ビジネス 2020/05/25号,12~13ページ掲載)<br>■ コロナ・エフェクト メガバンク、与信コスト1兆円超Iこ i逸いV字回復、酸資厳格化も<br>▶テキストで読む                                                                            |                                                                                                    |                                                         |  |  |  |  |  |  |  |  |  |  |
| •                                                                                                    |                                                                                                    | •                                                       |  |  |  |  |  |  |  |  |  |  |